# How to use the CMU data retrieval tool

## **USB Flash Drive Setup:**

1) Prepare a USB flash drive to use for Data extraction. (Flash drive should be blank)

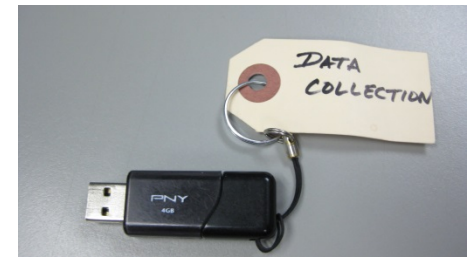

2) Go to MS3 and Click on the Link for CMU data retrieval:

| Ma                                                                                                    |                              | nnect<br>er Extranet                  |               |         |                    |                                                                                                    | Mazda Service Support System             |                          |       |                                |                                                                 |                   |  |  |
|----------------------------------------------------------------------------------------------------|------------------------------|---------------------------------------|---------------|---------|--------------------|----------------------------------------------------------------------------------------------------|------------------------------------------|--------------------------|-------|--------------------------------|-----------------------------------------------------------------|-------------------|--|--|
| Home                                                                                                    | View Content                 | Other Applications                    | As Built Data | MyMazda | IDS / Infotainment | Training                                                                                            | Special Service Tools & Current MRT List | Return To Search Results | Print | Help                           | Change Locale                                                   |                   |  |  |
| VIN                                                                                                    |                              | Or Model '                            | YearSELEC     | T▼ Mode |                    | erch                                                                                                | Term Ask your question here TSB          |                          |       |                                | GO                                                              |                   |  |  |
| Body and Accessories     Brakes     DriveLine/Axle       HVAC     i-ACTIVSENSE     i-ELOOP       Restraints     Steering     Suspension |                              |                                       |               |         |                    | General Information Reset Central Information Reset Select IDS/Infotainment Select IDS/Infotainment |                                          |                          |       |                                |                                                                 |                   |  |  |
| Home > IDS/Infotainment                                                                                                    |                              |                                       |               |         |                    | ta                                                                                                  | b in MS3.                                |                          |       | Your <u>Fasi</u><br>assistance | <i>t<u>est Track</u>to</i> <b>HOTLI</b><br>e is a search with a | <b>INE</b><br>VIN |  |  |
| I                                                                                                    | DS/Inf<br>DS<br>• IDS/MMDS U | f <b>otainme</b><br><sup>PDATES</sup> | nt            |         |                    | _                                                                                                   |                                          |                          |       |                                |                                                                 |                   |  |  |
| Infotainment Mazda connect updates Mazda connect cmu data retrieval Tomtom updates                                                      |                              |                                       |               |         |                    |                                                                                                    | Select link for "M<br>CMU Data Retriev   | AZDA CONN<br>val".       | VEC   | Г                              |                                                                 |                   |  |  |
|                                                                                                    |                              |                                       |               |         |                    | _                                                                                                   |                                          |                          |       |                                |                                                                 |                   |  |  |

3) Select the CMU Data Retrieval Files

Home > IDS/Infotainment > MAZDA CONNECT CMU Data Retrieval

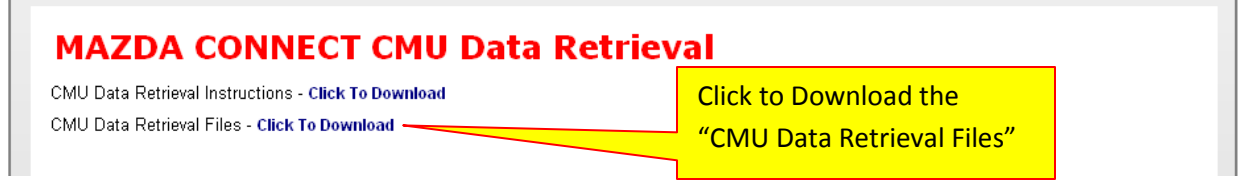

4) Save the zipped folder to your PC (computer) desktop.

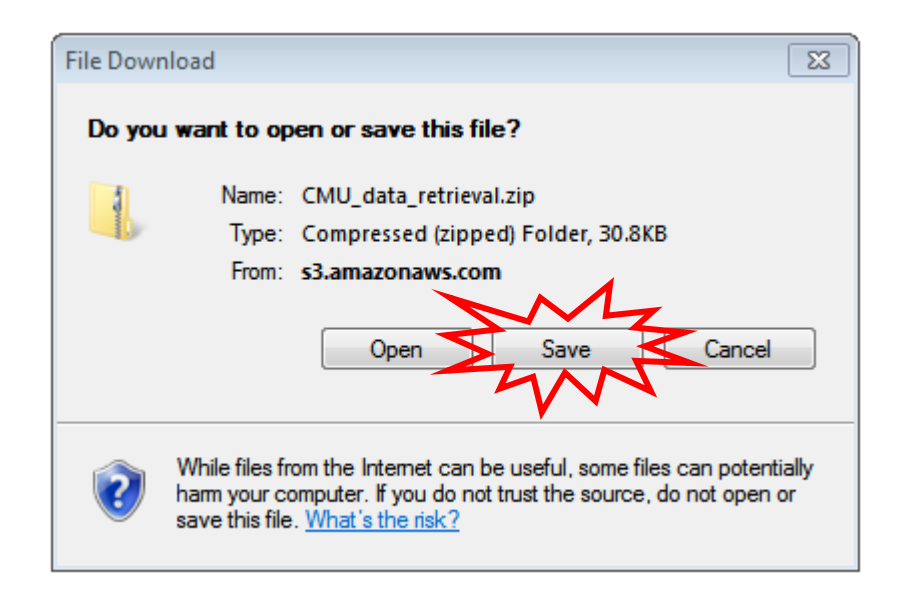

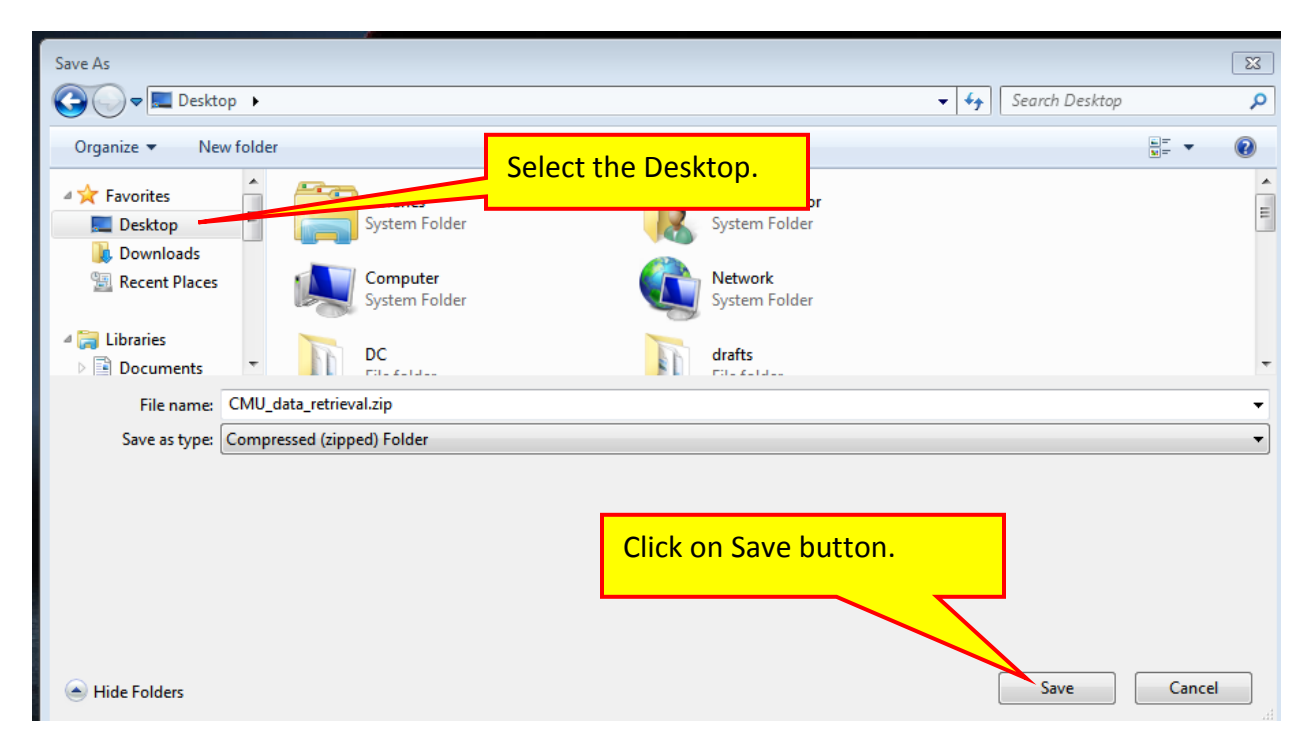

5) After files save, go to your desktop. Right click the new zipped folder that was saved from the previous step and select "Extract All"

|        |   | Right click on th         | <mark>e folder.</mark> |  |  |  |  |
|--------|---|---------------------------|------------------------|--|--|--|--|
| CMU_da | ٣ | Open                      | Select "Extract All"   |  |  |  |  |
|        |   | Extract All               |                        |  |  |  |  |
|        |   | Scan for threats          |                        |  |  |  |  |
|        |   | Open with                 |                        |  |  |  |  |
|        |   | Restore previous versions |                        |  |  |  |  |
|        |   | Send to                   |                        |  |  |  |  |
|        |   | Cut                       |                        |  |  |  |  |
|        |   | Сору                      |                        |  |  |  |  |
|        |   | Create shortcut           |                        |  |  |  |  |
|        |   | Delete                    |                        |  |  |  |  |
|        |   | Rename                    |                        |  |  |  |  |
|        |   | Properties                |                        |  |  |  |  |
|        |   | Mb.                       |                        |  |  |  |  |

6) You should now see the below window (example from Windows 7. May be different depending on the operating system). Verify folder extract to location (Desktop) as you will need to go to this location. Select extract.

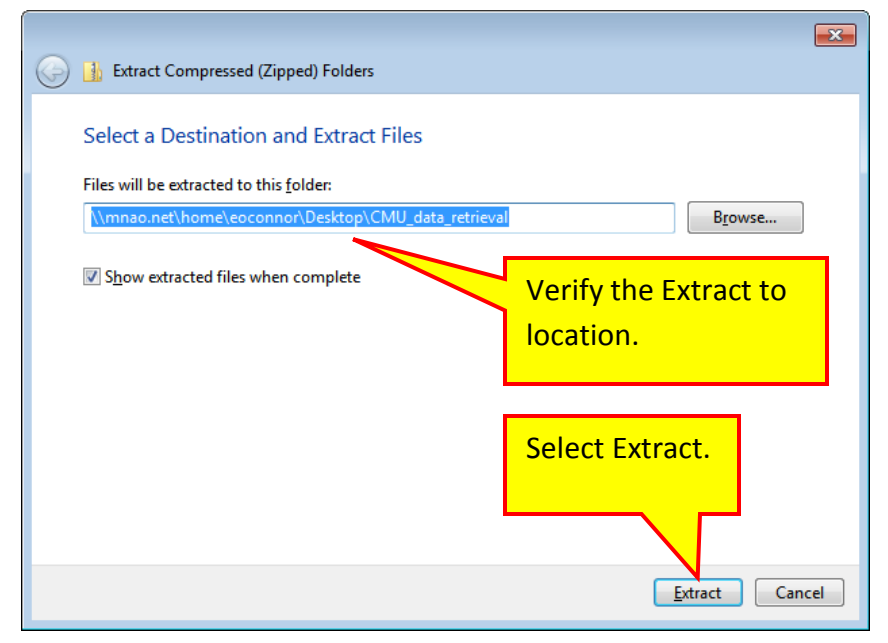

7) Find the non-zipped folder of the same folder name on the desktop and open it.

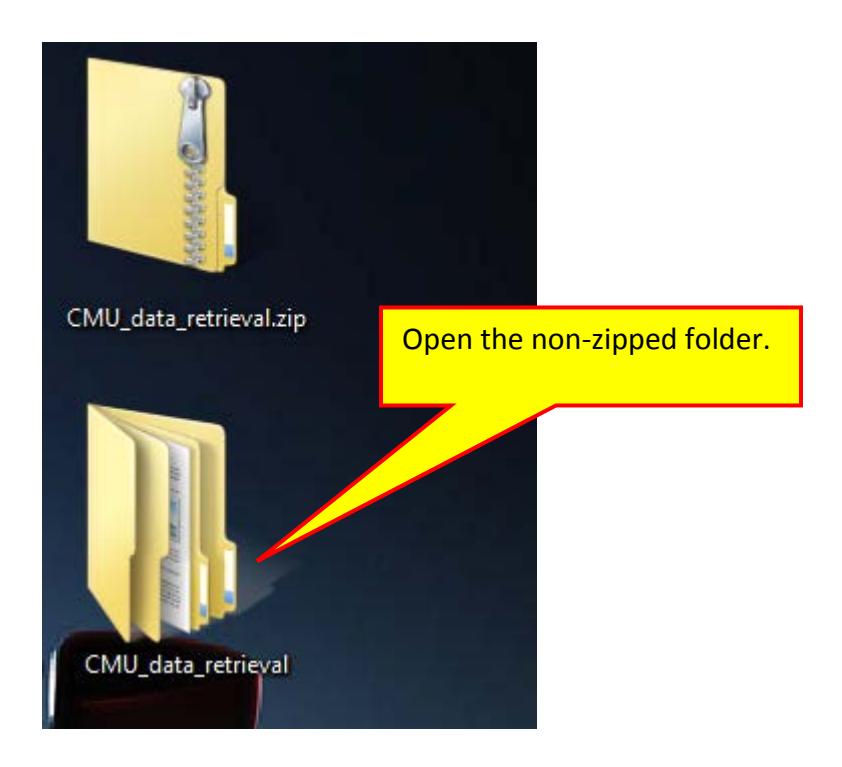

**Note/Tips**: Leave a copy of this file on your computer in case the USB flash drive needs to be completely erased.

8) Inside the folder you will find another folder of the same name. Open this folder.

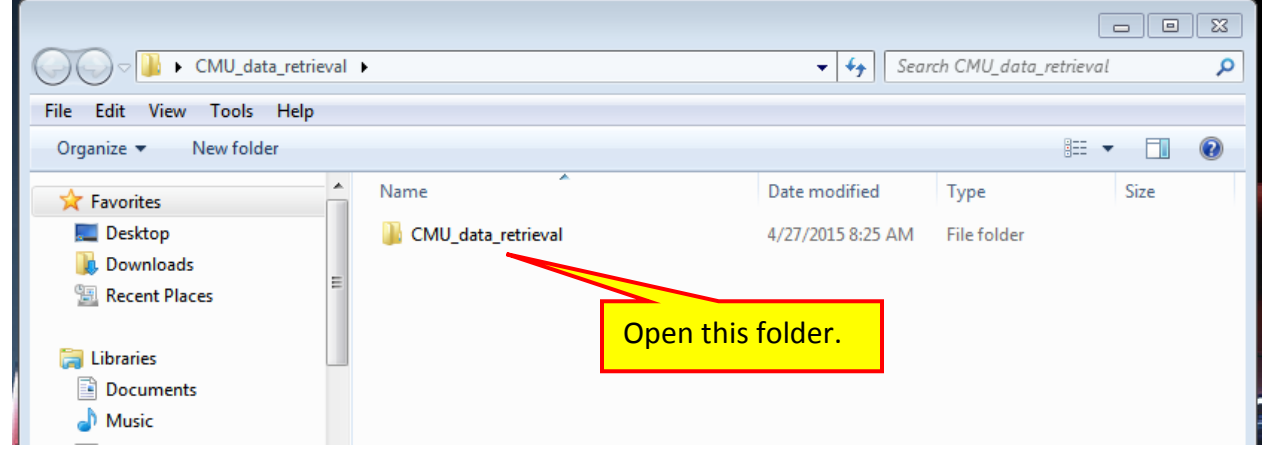

There will be 3 files inside of this folder.

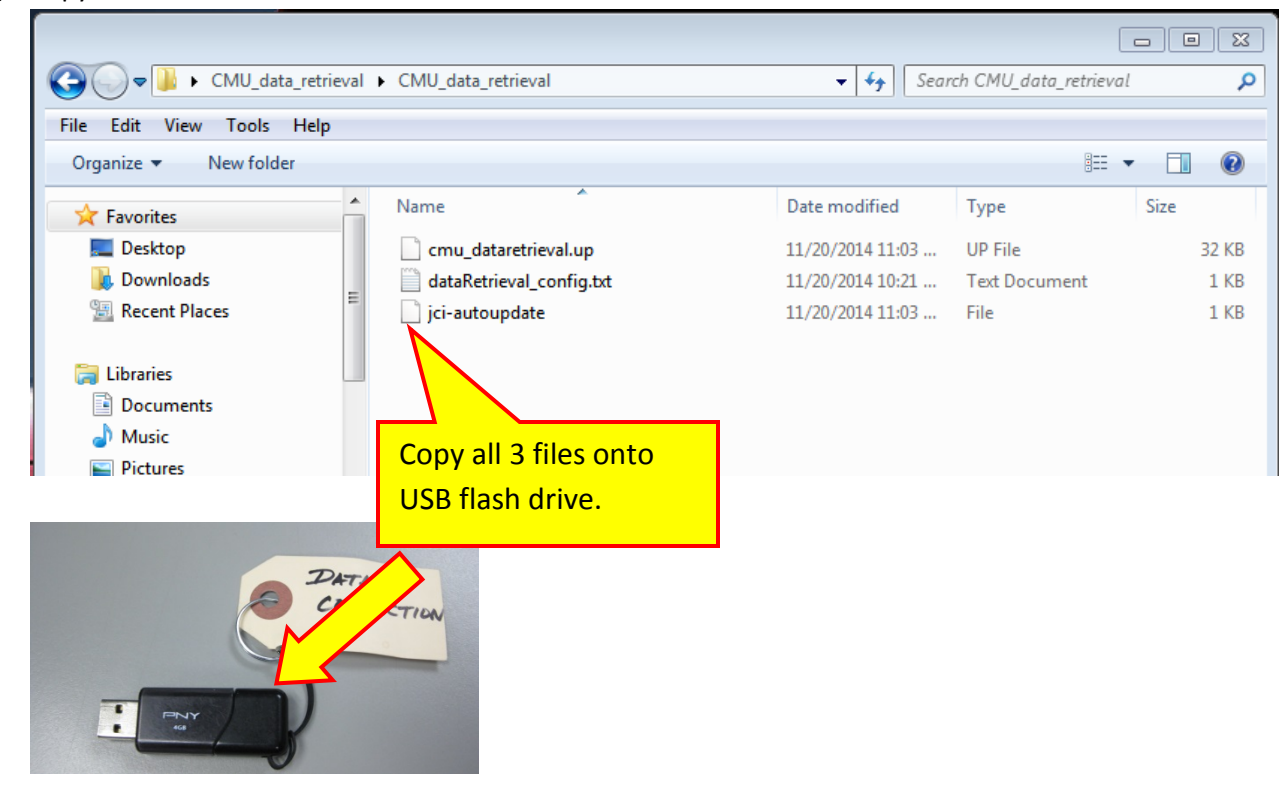

9) Copy all 3 files onto the blank USB flash drive.

10) The flash drive is now ready to collect data. Remove the flash drive from your PC and take it to the vehicle.

#### **Collecting CMU Data:**

Try to duplicate the problem if possible and perform the data collection as soon as possible. Otherwise, perform the following if the customer has experienced the concern within the last week. If customer's concern has occurred over 1 week ago, data collection is not necessary.

 Insert the prepared USB flash drive into either USB port on the vehicle. (Vehicle can remain running and pulled over or parked safely). A message will <u>briefly</u> display confirming the USB has been recognized. The system will begin downloading data to the USB flash drive when connected.

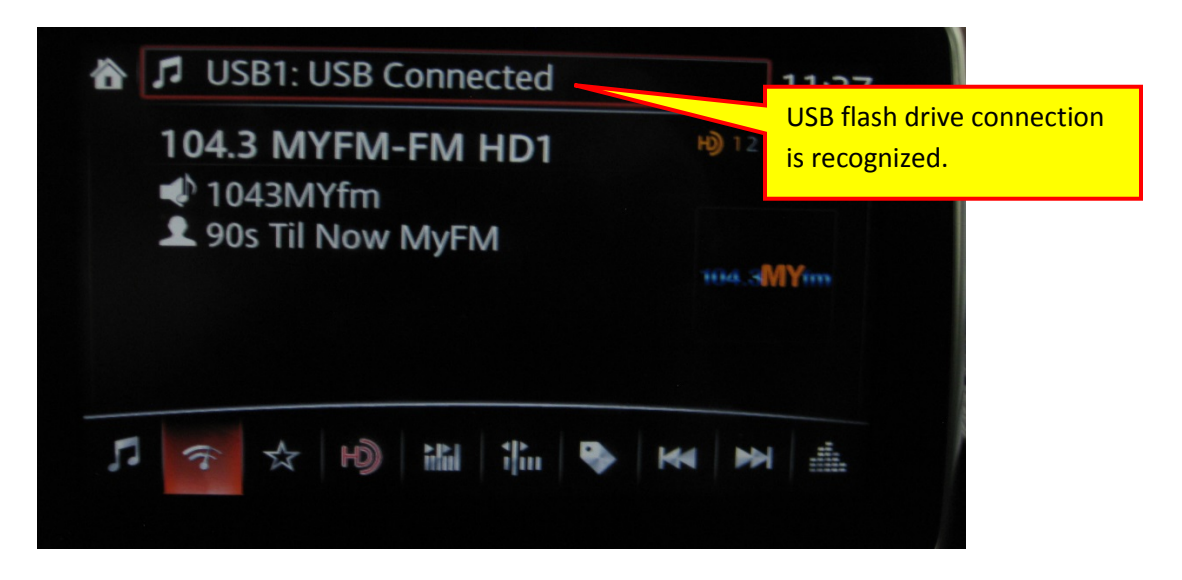

**IMPORTANT NOTE**: The data is being retrieved but there is no indication displayed that the tool is working. This process usually takes 3-5 minutes so be patient and watch the display screen.

2) The display screen WILL indicate when the process is completed. The below message will display for a few seconds only.

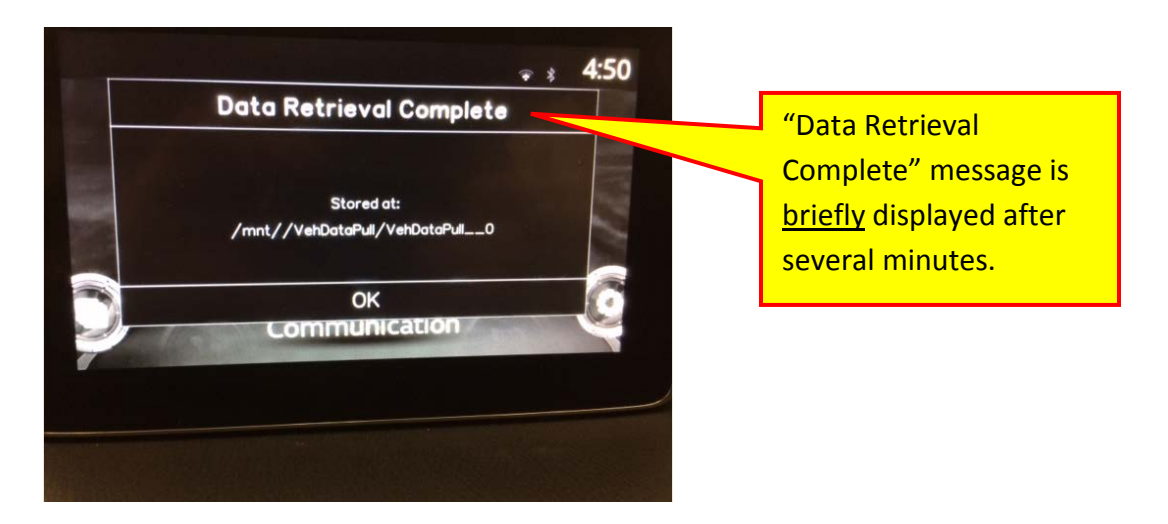

3) Set the ignition to OFF and remove the USB flash drive from the vehicle.

# Attach retrieved data to Siebel Hotline file:

- 1) Connect the USB drive to your PC.
- 2) On the USB drive you will now find a new folder named "VehDataPull"

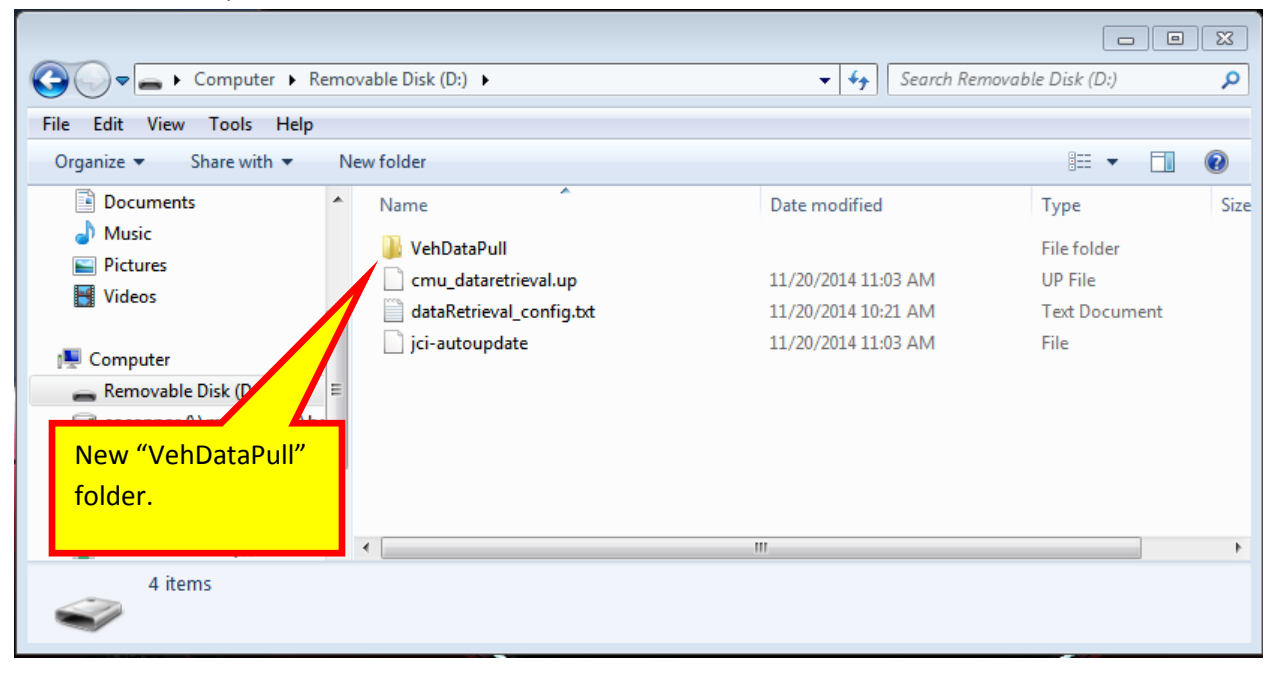

3) Right click the folder and select Send To > Compressed (zipped) folder.

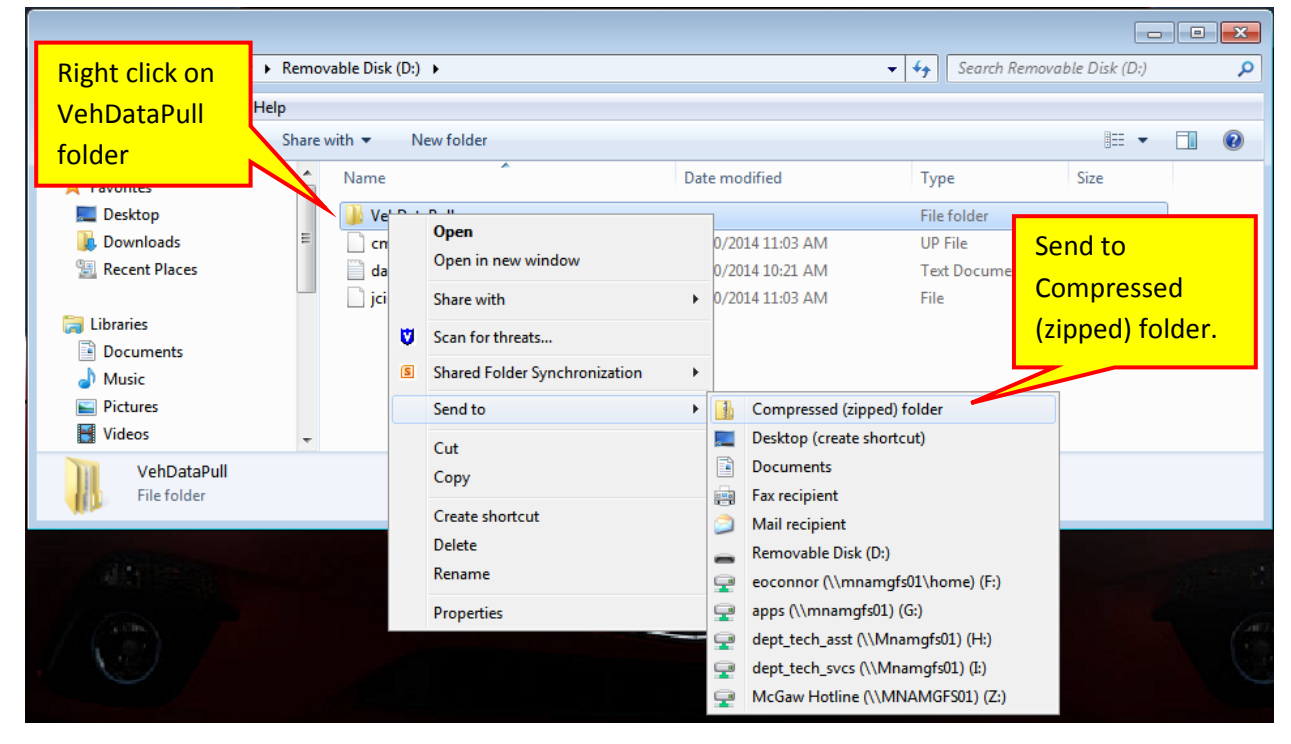

4) You will now find a zipped folder on the USB drive.

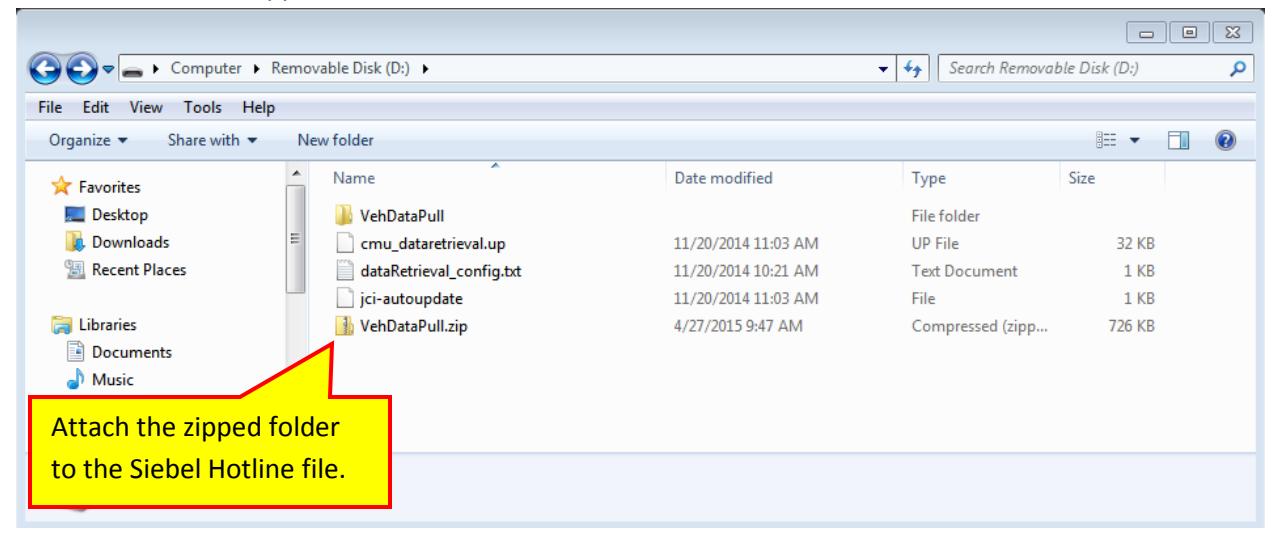

5) Attach the zipped folder to the Siebel SR/Hotline file. Instructions for attaching files can be found on MS3. Follow the instructions to attach files.

| <i>(</i>              | Mazda Service Shop - \                                                                                                    | Vindows Internet Explore | r provided by N | vlazda North Am                       | nerican Operations                     |          |                                                                                                |                              |                                                                         |             |          |                            |     |
|-----------------------|----------------------------------------------------------------------------------------------------|--------------------------|-----------------|---------------------------------------|----------------------------------------|----------|------------------------------------------------------------------------------------------------|------------------------------|-------------------------------------------------------------------------|-------------|----------|----------------------------|-----|
| $\bigcirc$            | 🖉 🗢 🕅 https://portal.mazdausa.com/pinquiraesi/mazdaesi/index?page=helpPage&contentType=pqi_help 🔹 🔒 😽 🗙 🖓 Google 🖉 🗸                                              |                          |                 |                                       |                                        |          |                                                                                                |                              |                                                                         |             |          |                            |     |
| <u>F</u> ile          | Elle Edit View Favorites Iools Help                                                                                                    |                          |                 |                                       |                                        |          |                                                                                                |                              |                                                                         |             |          |                            |     |
| *                     | 🆕 Favorites 🛛 🖕 ờ MNAO QTS - Home 🔗 eMDCS Menu 👩 MAZDA CSD Home Page 👩 Atlassian OnDemand 🍘 Enprecis Inc. Log In 🍘 Google Translate 🔳 Area Codes - locator & co 👋 |                          |                 |                                       |                                        |          |                                                                                                |                              |                                                                         |             |          |                            |     |
| Ø                     | ↔ Mazda Service Shop                                                                                                    |                          |                 |                                       |                                        |          |                                                                                                |                              |                                                                         |             |          |                            |     |
| Mazda Service Support |                                                                                                    |                          |                 |                                       |                                        |          |                                                                                                |                              |                                                                         | port Sy     | stem     |                            |     |
|                       | Home View Conter                                                                                                    | t Other Applications     | As Built Data   | MyMazda                               | IDS / Infotainment                     | Training | Special Service Tools & Current                                                                | MRT List                     | Return To Search Results                                                | Print       | Help C   | Change Locale              |     |
|                       | VIN                                                                                                    | PATS<br>Immobilizer      | 4               | <ul> <li>Model</li> </ul>             | MAZDA3 -                               | Search   | Term tcm                                                                                       | TSB                          |                                                                         |             |          | GO                         |     |
|                       | <ul> <li>Body and Access</li> <li>HVAC</li> <li>Restraints</li> </ul>                                                                                             | Varranty Vehicle         |                 |                                       | DriveLine/Axle<br>HELOOP<br>Suspension |          | <ul> <li>Engine</li> <li>Multiplex Communication Sy</li> <li>Transmission/Transaxle</li> </ul> | rstem                        | ] General Information<br>] Personalization Features<br>] Wiring Diagram |             | Ser      | Reset<br>rvice Alerts (A   | JI) |
|                       |                                                                                                    | Hotline/PQI              | н               | otline/PQI App                        | lication                               |          |                                                                                                |                              |                                                                         |             |          |                            |     |
|                       |                                                                                                    |                          | P               | QI Hit & Quit L                       | ist                                    | _        |                                                                                                |                              |                                                                         |             |          |                            |     |
|                       | Help                                                                                                    |                          |                 | otline/PQI Helj                       |                                        |          |                                                                                                |                              |                                                                         |             |          |                            |     |
| ш                     | ePQI Help Topics  How to add a POI POI Ouick Reference Guide - 2015 Closing a Hotline Service RequestCase Submittine files to The Hotline.                        |                          |                 | Techn. LAssistance Hotline            |                                        |          |                                                                                                |                              |                                                                         |             |          |                            |     |
| ш                     |                                                                                                    |                          |                 | Contacting the Tech.                  |                                        |          |                                                                                                |                              |                                                                         |             |          |                            |     |
| ш                     |                                                                                                    |                          |                 | MASH Instructions     ODR Information |                                        |          |                                                                                                | Go to "Other Applications" > |                                                                         |             |          |                            |     |
| ш                     | Plug ine                                                                                                    |                          |                 | _                                     |                                        |          |                                                                                                | Hot                          | line/PQI >                                                              |             |          |                            |     |
|                       | Piug-ins<br>→ Adobe Reader<br>≠ Adobe Flash Player                                                                                                    |                          |                 |                                       |                                        |          |                                                                                                | Hot                          | line/PQI He                                                             | lp          |          |                            |     |
|                       |                                                                                                    |                          |                 |                                       |                                        |          |                                                                                                |                              |                                                                         | FIR'        | TFT: N/A | u Qu                       | ick |
| Ш                     |                                                                                                    |                          |                 |                                       |                                        |          |                                                                                                |                              |                                                                         | 0.          | ант. түж |                            | acm |
|                       |                                                                                                    |                          |                 |                                       |                                        |          |                                                                                                |                              |                                                                         | US          | ER PROF  | ILE SUMMA                  | ARY |
|                       |                                                                                                    |                          |                 |                                       |                                        |          | Select "Sub                                                                                    | mitt                         | ing files to T                                                          | he F        | lotlin   | ne"                        |     |
|                       |                                                                                                    |                          |                 |                                       |                                        |          |                                                                                                |                              |                                                                         | MQT<br>Scol | e: Peri  | od: Period No<br>Available | ot  |
|                       |                                                                                                    |                          |                 |                                       |                                        |          |                                                                                                |                              |                                                                         | Reco        | ent<br>s | Edit Prof                  | ile |

## Note/Tips:

After attaching the zipped folder to the Siebel SR (Hotline) file, the USB flash drive can be reused as needed by <u>deleting both "VehDataPull" & "VehDataPull.zip" files</u>.

These files contain the current vehicle data.

|                                                            |              |                            |                     |               |       | X |
|------------------------------------------------------------|--------------|----------------------------|---------------------|---------------|-------|---|
| Comput                                                     | ter 🕨 Remova | ✓ 4 Search Remove          | ٩                   |               |       |   |
| File Edit View Tools                                       | Help         |                            |                     |               |       |   |
| Organize 🔻 Share wi                                        | th 🔻 New     | v folder                   |                     |               |       | 0 |
| 🔆 Favorites                                                | <u>^</u>     | Name                       | Date modified       | Туре          | Size  |   |
| ktop                                                       |              | cmu_dataretrieval.up       | 11/20/2014 11:03 AM | UP File       | 32 KB |   |
| 🐌 Downloads                                                | E            | 📄 dataRetrieval_config.txt | 11/20/2014 10:21 AM | Text Document | 1 KB  |   |
| 🖳 Recent Places                                            |              | 📄 jci-autoupdate           | 11/20/2014 11:03 AM | File          | 1 KB  |   |
| Call Libraries<br>Documents<br>Music<br>Pictures<br>Videos | Ready        | to use again.              |                     |               |       |   |
| 3 items                                                    |              |                            |                     |               |       |   |

• Don't forget to complete and attach the Mazda Connect Questionnaire to your Siebel SR/Hotline file. Questionnaire can be found on MS3 under: Other Applications>Forms>Mazda Connect"